# АДМИНИСТРИРОВАНИЕ CITIDIRECT BE

Создание пользователей, назначение полномочий.

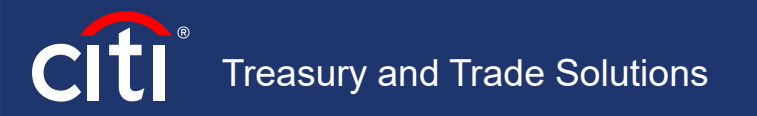

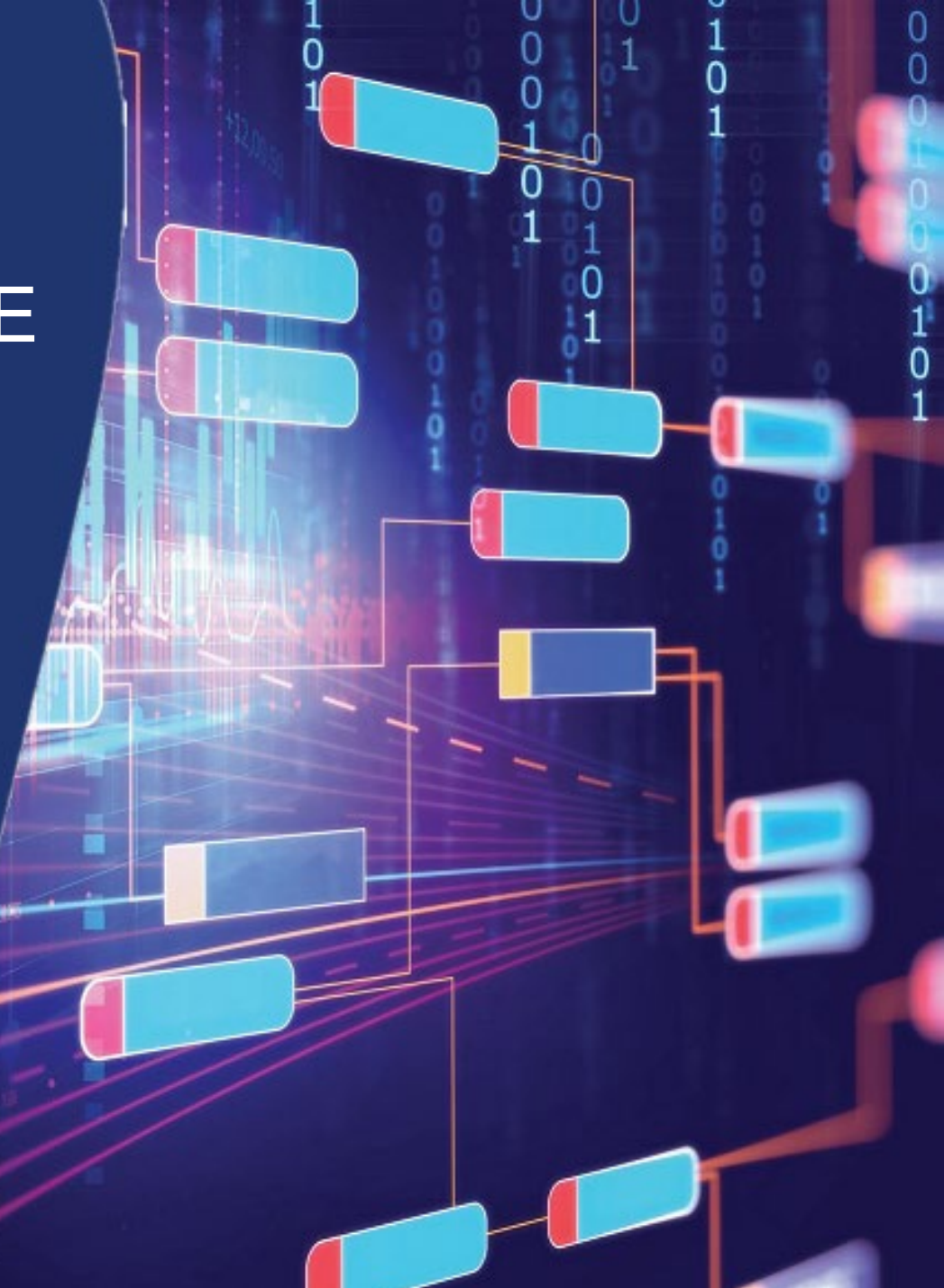

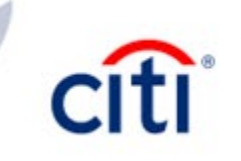

# Вход в систему CitiDirect BE | Safeword-карта

3

5

6

#### АДМИНИСТРИРОВАНИЕ CITIDIRECT BE

Вход в систему CitiDirect BE | Safeword-карта

Вход в систему CitiDirect BE | MobilePass

Создание нового пользователя | Сведения о пользователе

Создание нового пользователя | Учетные данные

Создание нового пользователя | Полномочия пользователя

Авторизация изменений пользователя

Продление срока доступа пользователя

Реактивация MobilePass

Перевыпуск Safenet-карты

Повторная отправка пин-кода к Safenet-карте

Удаление пользователя

Клиентские параметры

Настройка потоков данных | Создать новый поток данных

Настройка потоков данных | Редактировать поток данных

Профили доступа | Новый профиль

Профили доступа | Редактировать профиль

Полномочия пользователей | Создать

Полномочия пользователей | Редактировать

Контактные детали DCS

Для входа в систему необходимо в адресной строке браузера указать следующую ссылку: <u>https://portal.citidirect.com</u>

Выберите страну для входа.

Можно выбрать Russian Federation, либо оставить по умолчанию – United States of America

В правом верхнем углу выберите язык системы. Язык нужно поменять только **ДО** входа в СитиДирект

Выберите способ схода в систему.

В России используются только 2 способа:

- Запрос-Ответ предполагает ввод только динамического пароля.
- Комбинированный предполагает ввод динамического пароля + постоянного пароля пользователя.

Укажите логин пользователя (Код входа) и нажмите **Продолжить**. Логин направляется пользователю по электронной почте с адреса <u>citidirectbe.notifications@citi.com</u>

После нажатия кнопки Продолжить на экран будет выведено 8 цифр запроса.

- Нажмите клавишу ON, чтобы включить вашу SafeWord карту.
- Введите 4-значный ПИН, который был задан при настройке приложения.
- На экране SafeWord карты появится приглашение HOST?
- Введите в SafeWord карту цифру 9, на экране появится CHALLNG?
- Введите восемь цифр запроса, который Вы видите на экране компьютера
- После ввода последней цифры карта сгенерирует ответ из 8 символов
- Полученную комбинацию введите в поле Ответ на экране компьютера
- Нажмите Вход в систему

При использовании <u>Комбинированного</u> способа входа потребуется ввести пароль. Временный пароль направляется пользователю по электронной почте с адреса <u>citidirectbe.notifications@citi.com</u>, после чего меняется пользователем на постоянный.

Всем пользователям при первом входе также потребуется выбрать 3 секретных вопроса и дать на них ответ (на английском языке).

| Select Your Locat  | ion |
|--------------------|-----|
| Russian Federation |     |
| GO (1              |     |
| English            |     |

| English | • |
|---------|---|
| English | Î |
| Русский |   |

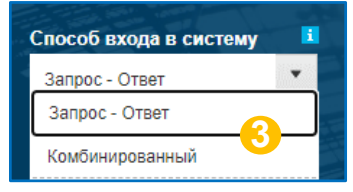

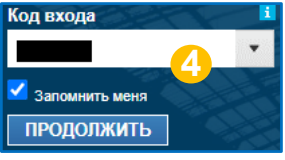

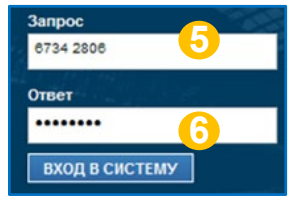

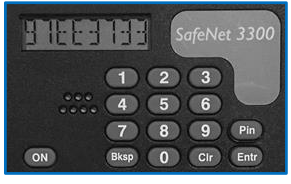

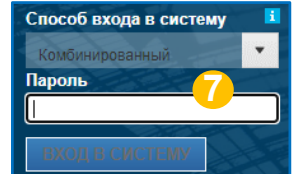

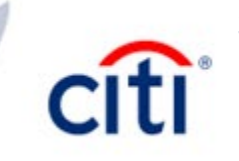

# Вход в систему CitiDirect BE | MobilePass

2

3

5

6

#### АДМИНИСТРИРОВАНИЕ CITIDIRECT BE

Вход в систему CitiDirect BE | Safeword-карта

Вход в систему CitiDirect BE | MobilePass

Создание нового пользователя | Сведения о пользователе

Создание нового пользователя | Учетные данные

Создание нового пользователя | Полномочия пользователя

Авторизация изменений пользователя

Продление срока доступа пользователя

Реактивация MobilePass

Перевыпуск Safenet-карты

Повторная отправка пин-кода к Safenet-карте

Удаление пользователя

Клиентские параметры

Настройка потоков данных | Создать новый поток данных

Настройка потоков данных | Редактировать поток данных

Профили доступа | Новый профиль

Профили доступа | Редактировать профиль

Полномочия пользователей | Создать

Полномочия пользователей | Редактировать

Контактные детали DCS

Для входа в систему необходимо в адресной строке браузера указать следующую ссылку: <u>https://portal.citidirect.com</u>

Выберите страну для входа. Можно выбрать Russian Federation, либо оставить по умолчанию – United States of America

В правом верхнем углу выберите язык системы. Язык нужно поменять только **ДО** входа в СитиДирект

Выберите способ схода в систему.

В России используются только 2 способа:

- Запрос-Ответ предполагает ввод только динамического пароля.
- Комбинированный предполагает ввод динамического пароля + постоянного пароля пользователя.

Укажите логин пользователя (Код входа) и нажмите **Продолжить**. Логин направляется пользователю по электронной почте с адреса <u>citidirectbe.notifications@citi.com</u>

После нажатия кнопки Продолжить на экран будет выведено 8 цифр запроса.

Запустите приложение MobilePASS.

- В ответ на приглашение ENTR PIN введите четырехзначный ПИН код от карты.
- В окно приложения введите запрос с экрана компьютера
- Приложение сгенерирует ответ из 8 символов
- Полученную комбинацию введите в поле Ответ на экране компьютера
- Нажмите Вход в систему

При использовании **Комбинированного** способа входа потребуется ввести пароль. Временный пароль направляется пользователю по электронной почте с адреса <u>citidirectbe.notifications@citi.com</u>, после чего меняется пользователем на постоянный.

Всем пользователям при первом входе также потребуется выбрать 3 секретных вопроса и дать на них ответ (на английском языке).

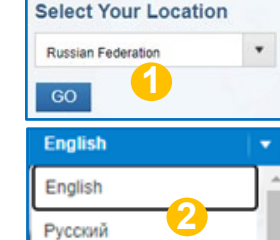

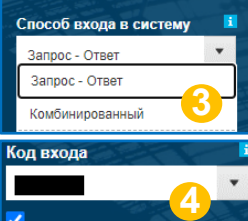

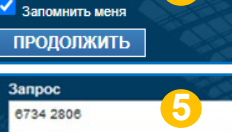

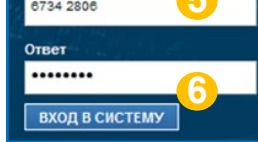

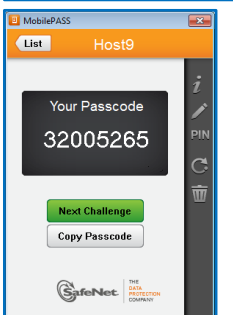

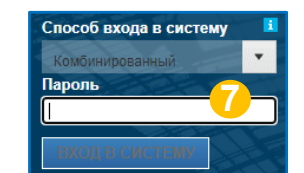

### Создание нового пользователя | Сведения о пользователе

#### АДМИНИСТРИРОВАНИЕ **CITIDIRECT BE**

Вход в систему CitiDirect BE | Safeword-карта

Вход в систему CitiDirect BE | MobilePass

Создание нового пользователя | Сведения о пользователе

Создание нового пользователя | Учетные данные

Создание нового пользователя | Полномочия попьзователя

2

3

4

5

6

Авторизация изменений пользователя

Продление срока доступа пользователя

Реактивация MobilePass

Перевыпуск Safenet-карты

Повторная отправка пин-кода к Safenet-карте

Удаление пользователя

Клиентские параметры

Настройка потоков данных | Создать новый поток данных

Настройка потоков данных | Редактировать поток данных

Профили доступа | Новый профиль

Профили доступа | Редактировать профиль

Полномочия пользователей | Создать

Полномочия пользователей | Редактировать

Контактные детали DCS

Администрирование системы осуществляется через меню Администрирование – Управление доступом только пользователями с правами администратора системы (менеджерами безопасности)

Перейдите в меню Администрирование -Пользователи и предоставленные права -Пользователи и полномочия – Пользователи – Создать, чтобы создать нового пользователя

Заполните имя и фамилию пользователя ЛАТИНИЦЕЙ.

Поля, отмеченные красной звездочкой \*, обязательны для заполнения.

Укажите детали адреса и индекс, часовой пояс. Данные заполняются ЛАТИНИЦЕЙ

Если указанный адрес является верным, то поставьте галочку, чтобы подтвердить это

Если указанный в системе адрес некорректен, то кликните Создать новый адрес и введите правильный адрес на английском языке

Укажите контактные данные (номер мобильного телефона обязателен, если пользователю добавляется MobilePass) и срок доступа в систему

Тип счета пользователя SDR всегда будет Omnibus.

Галочкой Разрешить доступ с мобильного телефона можно разрешить пользователю использовать мобильную версию CitiDirect BE или мобильное приложение CitiDirect BE App.

| CitiDirect                                 | BE® 🔨            | /                |                |                  |            |                       |                                                |
|--------------------------------------------|------------------|------------------|----------------|------------------|------------|-----------------------|------------------------------------------------|
| страницу                                   | Администри       | рование          |                |                  |            |                       |                                                |
|                                            | Управление до    | ступом           |                |                  |            |                       |                                                |
|                                            | Пользователи и   |                  |                |                  |            |                       |                                                |
|                                            | Настройки клие   | нтов             |                |                  |            |                       |                                                |
| Администрирование                          | • • Управление д | оступом → Полі   | зователи и пре | едоставленные пр | ава        |                       |                                                |
| ↓<br>Пользователи<br>и полномочия          | Пользовател      | И                | Создать        | 1                |            |                       |                                                |
| Один                                       | Іакетный файл    |                  |                |                  |            |                       |                                                |
| * Имя (j)<br>Ввелите имя указ              |                  | От<br>Ном. док В | чество 🚺       | занное в официал | ьном док   | * Фамили<br>Введите и | <b>ия ()</b><br>има, указанное в официальном л |
| Псевдоним                                  |                  | От               | дел / подраз   | целение 🕦        |            | Должност              | гь пользователя ()                             |
|                                            |                  |                  |                |                  |            |                       |                                                |
| Здание/ этаж/ к                            | омната           |                  | Адрес          |                  |            |                       | Город                                          |
| * Выберите стр                             | ану/юрисди       | кцию             | Штат/пр        | овинция/терј     | ритория    |                       | Почтовый код/инде                              |
| <ul> <li>Часовой пояс</li> </ul>           | :                |                  | 2              |                  |            |                       |                                                |
|                                            |                  | ×                |                |                  |            |                       |                                                |
| указанныи правильным.                      | выше адрес       | является         |                |                  |            |                       |                                                |
| Создать новый ад                           | (pec             |                  |                |                  |            |                       |                                                |
| Контактные                                 | данные           |                  |                |                  |            |                       |                                                |
|                                            |                  |                  |                |                  |            | -                     |                                                |
| <ul> <li>телефонный ко<br/>доб.</li> </ul> | од/* номер по    | дписчика/        | * Мобиль       | ный код стран    | ы / телефо | H (I)                 | * Электронная почта (                          |
| Выбрат 🗸 Ног                               | иер подписки     | Доб.             | DBIODAL        |                  |            |                       | example@ciu.com                                |
| Разрешить до                               | ступ             |                  | 4              |                  |            |                       |                                                |
| * Дата                                     |                  | *                | Время          |                  |            | Дни нед               | ели                                            |
| С                                          | По               | С                |                | По               |            |                       |                                                |
|                                            |                  |                  |                | 110              |            | R BC                  |                                                |

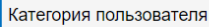

Разрешить доступ с мобильного телефона (i) тип счета пользователя SDR (1) ID попьзователя Omnibus Осубсчет

# Создание нового пользователя | Учетные данные

#### АДМИНИСТРИРОВАНИЕ CITIDIRECT BE

- Вход в систему CitiDirect BE | Safeword-карта
- Вход в систему CitiDirect BE | MobilePass
- Создание нового пользователя | Сведения о пользователе
- Создание нового пользователя | Учетные данные
- Создание нового пользователя | Полномочия пользователя
- Авторизация изменений пользователя
- Продление срока доступа пользователя
- Реактивация MobilePass
- Перевыпуск Safenet-карты
- Повторная отправка пин-кода к Safenet-карте

2

3

5

- Удаление пользователя
- Клиентские параметры
- Настройка потоков данных | Создать новый поток данных
- Настройка потоков данных | Редактировать поток данных
- Профили доступа | Новый профиль
- Профили доступа | Редактировать профиль
- Полномочия пользователей | Создать
- Полномочия пользователей | Редактировать
- Контактные детали DCS

После заполнения сведений о пользователе станет доступен пункт 2. Учетные данные, где нужно указать, как пользователь будет заходить в систему.

Доступные в России варианты учетных данных:

- MobilePass узел 9 вход с помощью мобильного приложения.
- Запрос-Ответ Хост 9 вход с помощью карты SafeWord (SafeNet 3300).

MobilePass обычно добавлен по умолчанию (за редким исключением). Если требуется входить в СитиДирект с помощью мобильного приложения, то ничего не меняйте в этом пункте.

ID учетных данных присвоится автоматически после создания пользователя.

Для выпуска карты необходимо сначала удалить MobilePass. Удаление выполняется с помощью нажатия синего крестика рядом с полем **ID учетных данных** 

Для редактирования типа доступа нажмите **Добавить учетные данные** 

Выделите нужный тип данных, например, Запрос-Ответ Хост 9, и нажмите Выбрать

При добавлении карты система предлагает использовать MobilePass. Если не передумали добавлять карту, нажмите **Нет, спасибо**.

При нажатии Да доступ автоматически изменится на MobilePass

При необходимости можно выпустить MobilePass и карту одновременно, тогда в учётных данных будут и Запрос-Ответ Хост 9, и MobilePass узел 9.

#### Учётные данные

Q Добавить учётные данные

| Тип учетных данных  | Действие | * ID учетных данных | × |
|---------------------|----------|---------------------|---|
| MobilePass — узел 9 | 1        |                     |   |

| Тип учетных данных    | Действие             | * ID учетных данных | × |
|-----------------------|----------------------|---------------------|---|
| Запрос-ответ - Хост 9 | Получить новый иде 🗸 |                     |   |
|                       |                      | 2                   |   |
|                       |                      |                     |   |
|                       |                      |                     |   |

| Список доступных типов учётных записей |                       |                                  |  |  |  |
|----------------------------------------|-----------------------|----------------------------------|--|--|--|
|                                        | Тип учетных данных    | Описание учётных данных          |  |  |  |
| <b>~</b>                               | Запрос-ответ - Хост 9 | Safeword Card Login using Host 9 |  |  |  |
| Вь                                     | юрать Отменить        |                                  |  |  |  |

| Назначить вместо этого MobilePASS?                                    |  |  |  |
|-----------------------------------------------------------------------|--|--|--|
| С помощью MobilePASS пользователи могут входить в систему             |  |  |  |
| CitiDirect BE, используя динамический код, который генерируется на их |  |  |  |
| мобильном устройстве. Узнайте об этом больше.                         |  |  |  |
| Нет, спасибо 5                                                        |  |  |  |

### Создание нового пользователя | Полномочия пользователя

#### АДМИНИСТРИРОВАНИЕ CITIDIRECT BE

Вход в систему CitiDirect BE | Safeword-карта

Вход в систему CitiDirect BE | MobilePass

Создание нового пользователя | Сведения о пользователе

Создание нового пользователя | Учетные данные

Создание нового пользователя | Полномочия пользователя

2

3

5

6

Авторизация изменений пользователя

Продление срока доступа пользователя

Реактивация MobilePass

Перевыпуск Safenet-карты

Повторная отправка пин-кода к Safenet-карте

Удаление пользователя

Клиентские параметры

Настройка потоков данных | Создать новый поток данных

Настройка потоков данных | Редактировать поток данных

Профили доступа | Новый профиль

Профили доступа | Редактировать профиль

Полномочия пользователей | Создать

Полномочия пользователей | Редактировать

Контактные детали DCS

Далее станет доступен пункт 3. Полномочия пользователя, где можно выбрать, какими правами будет обладать пользователь при работе в системе.

Можно скопировать пользователю полномочия другого пользователя. Нажмите на ссылку, выберите имя пользователя, с кого копируются полномочия, а также есть возможность выбрать все права или только некоторые.

Также можно просто выбрать нужные права и добавить их пользователю. Все полномочия системы находятся в левой части экрана. Выделите нужные галочкой. Обратите внимание, что в списке может быть несколько страниц.

Нажмите **Добавить**, чтобы добавить выделенные профили пользователю

Если кликнуть на название профиля как на ссылку, то можно увидеть функции, которые включает в себя профиль.

В правой части экрана находятся все добавленные профили, а также можно увидеть название системы СитиДирект.

Для удаления профилей нужно выделить галочкой профили из списка добавленных и нажать кнопку **Удалить** 

После добавления всех необходимых настроек нажмите **Ввести**, чтобы изменения были отправлены на авторизацию

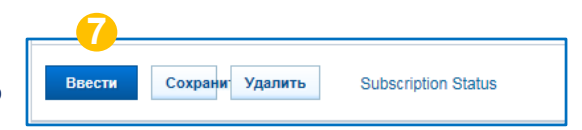

|                                                                 |     |            | Добавленные профили доступа |
|-----------------------------------------------------------------|-----|------------|-----------------------------|
| Поиск                                                           |     |            |                             |
| Имеющиеся профили<br>доступа (1 - 50 из 88) К < Страница 1 из 2 | > : |            | CitiDirect Services         |
| 🗌 Выбрать все                                                   |     | 2          |                             |
| CitiDirect Services 📧 👍 🚯                                       | ~   |            |                             |
| ACTIVATION AUTHORIZER (19) (1)                                  |     | Добавить > |                             |
|                                                                 |     | Удалить >  |                             |
|                                                                 |     | _6_        |                             |

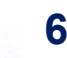

✓ 3 — Полномочия пользователей

Выберите один или несколько профилей доступа для добавления.

Вы также можете копировать профили доступа другого пользователя.

3

#### АДМИНИСТРИРОВАНИЕ CITIDIRECT BE

| Вход в систем | / CitiDirect BE | Safeword-карта |
|---------------|-----------------|----------------|
|---------------|-----------------|----------------|

Вход в систему CitiDirect BE | MobilePass

Создание нового пользователя | Сведения о пользователе

Создание нового пользователя | Учетные данные

Создание нового пользователя | Полномочия пользователя

Авторизация изменений пользователя

Продление срока доступа пользователя

Реактивация MobilePass

Перевыпуск Safenet-карты

Повторная отправка пин-кода к Safenet-карте

Удаление пользователя

Клиентские параметры

Настройка потоков данных | Создать новый поток данных

Настройка потоков данных | Редактировать поток данных

Профили доступа | Новый профиль

Профили доступа | Редактировать профиль

Полномочия пользователей | Создать

Полномочия пользователей | Редактировать

Контактные детали DCS

Авторизовать изменения может любой системный администратор (менеджер безопасности) **кроме того, кто вносил изменения в систему.** 

Перейдите в меню Администрирование – Пользователи и предоставленные права – Пользователи и полномочия – Пользователи – Авторизовать, чтобы авторизовать изменения

Оранжевые точки и цифры означают, что есть требующие действий записи

Записи на авторизацию будут отображены списком. Можно перейти к деталям пользователя, кликнув по имени пользователя как по ссылке, и посмотреть подробности.

Для авторизации нужно выделить записи галочкой и нажать **Авторизовать**.

Также изменения можно отправить на исправление, либо отклонить совсем.

Если пользователь находится на авторизации, выполнить с ним какие-либо действия в системе невозможно. Сначала менеджеру безопасности нужно авторизовать уже внесенные изменения, либо отклонить эти изменения

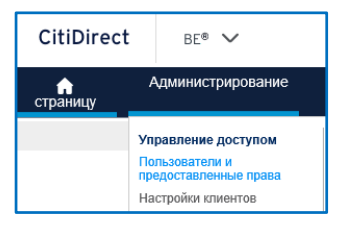

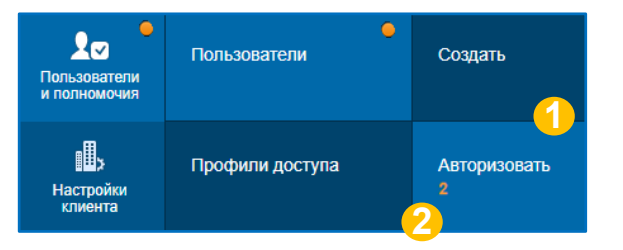

| Авторизовать поль                                 | зователей (2)             |                       |  |  |
|---------------------------------------------------|---------------------------|-----------------------|--|--|
| > Показать поиск                                  |                           |                       |  |  |
| Авторизовать (1 - 2 из 2) 3 Выбранные элементы: 2 |                           |                       |  |  |
| Имя пользователя                                  | Псевдоним<br>пользователя | Статус настроек       |  |  |
|                                                   |                           | Требуется авторизация |  |  |
|                                                   |                           | Требуется авторизация |  |  |

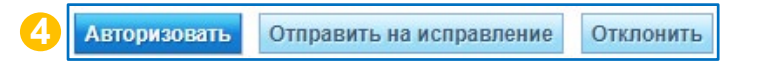

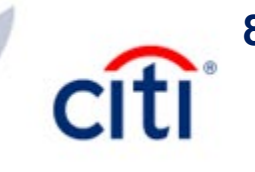

### Продление срока доступа пользователя

2

3

4

5

6

#### АДМИНИСТРИРОВАНИЕ CITIDIRECT BE

Вход в систему CitiDirect BE | Safeword-карта

Вход в систему CitiDirect BE | MobilePass

Создание нового пользователя | Сведения о пользователе

Создание нового пользователя | Учетные данные

Создание нового пользователя | Полномочия пользователя

Авторизация изменений пользователя

Продление срока доступа пользователя

Реактивация MobilePass

Перевыпуск Safenet-карты

Повторная отправка пин-кода к Safenet-карте

Удаление пользователя

Клиентские параметры

Настройка потоков данных | Создать новый поток данных

Настройка потоков данных | Редактировать поток данных

Профили доступа | Новый профиль

Профили доступа | Редактировать профиль

Полномочия пользователей | Создать

Полномочия пользователей | Редактировать

Контактные детали DCS

Срок доступа пользователя устанавливает менеджер безопасности, либо по умолчанию срок составляет 5 лет.

По истечению срока доступа пользователь и администратор получают уведомление по электронной почте и всплывающим окном в СитиДиректе.

Перейдите в меню Администрирование – Пользователи и предоставленные права – Пользователи и полномочия – Пользователи – Все пользователи, чтобы продлить срок доступа сотрудника

В общем списке можно увидеть дату истечения срока доступа. Кликните по имени пользователя для перехода в детальную форму

В секции Разрешить доступ можно менять дату и/или время доступа пользователя

Нажмите Ввести, чтобы отправить изменения на авторизацию

Попросите другого администратора зайти в Пользователи и полномочия – Пользователи – Авторизовать

Записи нужно выделить галочкой для авторизации

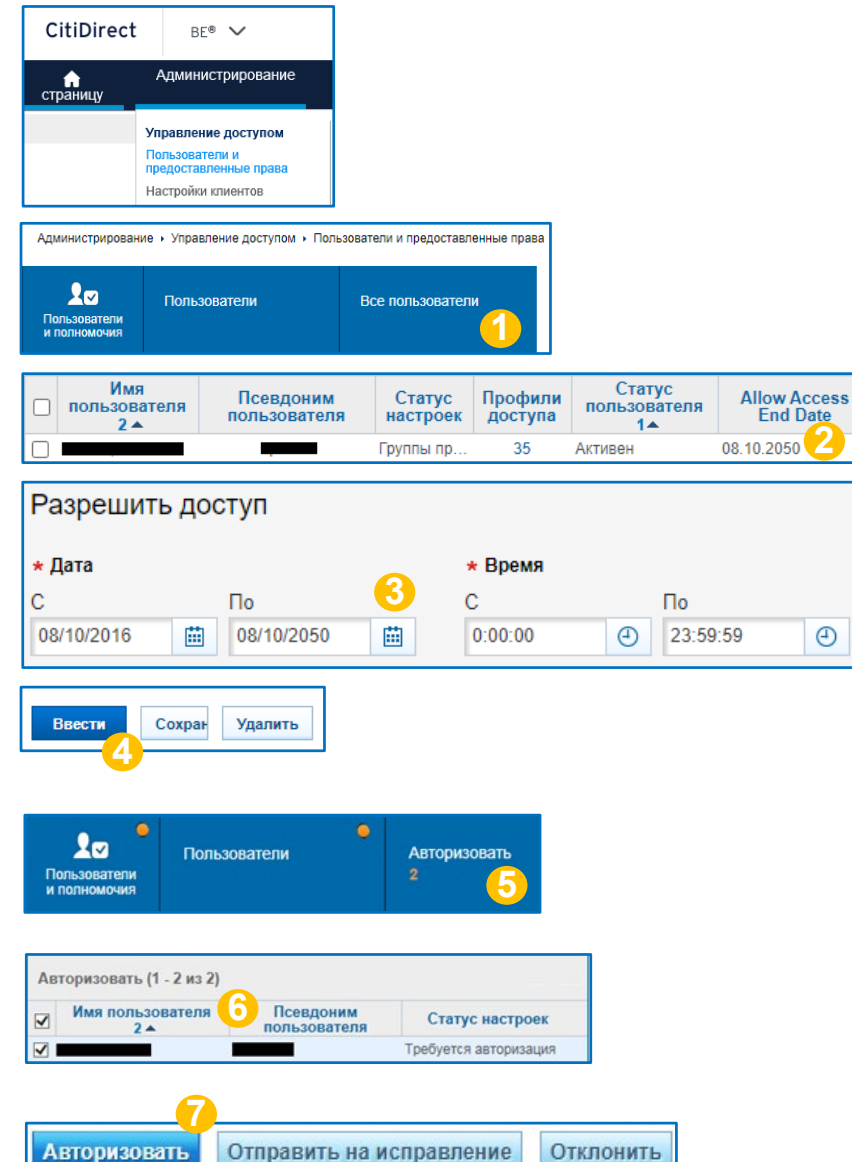

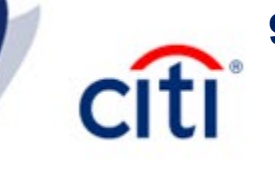

# Реактивация MobilePass

#### АДМИНИСТРИРОВАНИЕ CITIDIRECT BE

- Вход в систему CitiDirect BE | Safeword-карта
- Вход в систему CitiDirect BE | MobilePass
- Создание нового пользователя | Сведения о пользователе
- Создание нового пользователя | Учетные данные
- Создание нового пользователя | Полномочия пользователя
- Авторизация изменений пользователя
- Продление срока доступа пользователя
- Реактивация MobilePass
- Перевыпуск Safenet-карты
- Повторная отправка пин-кода к Safenet-карте

2

3

4

5

6

- Удаление пользователя
- Клиентские параметры
- Настройка потоков данных | Создать новый поток данных
- Настройка потоков данных | Редактировать поток данных
- Профили доступа | Новый профиль
- Профили доступа | Редактировать профиль
- Полномочия пользователей | Создать
- Полномочия пользователей | Редактировать
- Контактные детали DCS

Приложение MobilePass может быть установлено и активировано только на одном устройстве. Чтобы активировать приложение, требуется код активации, который действителен 15 дней и может быть использован только один раз.

В случае необходимости переслать код могут администраторы системы.

Перейдите в меню Администрирование – Пользователи и предоставленные права – Пользователи и полномочия – Пользователи – Все пользователи, чтобы направить пользователю новые коды активации

Кликните по имени пользователя для перехода в детальную форму

В секции 2. Учетные данные выберите из выпадающего списка действие Reactivate MobilePass

Нажмите Ввести, чтобы отправить изменения на авторизацию

Попросите другого администратора зайти в Пользователи и полномочия – Пользователи – Авторизовать

Записи нужно выделить галочкой для авторизации

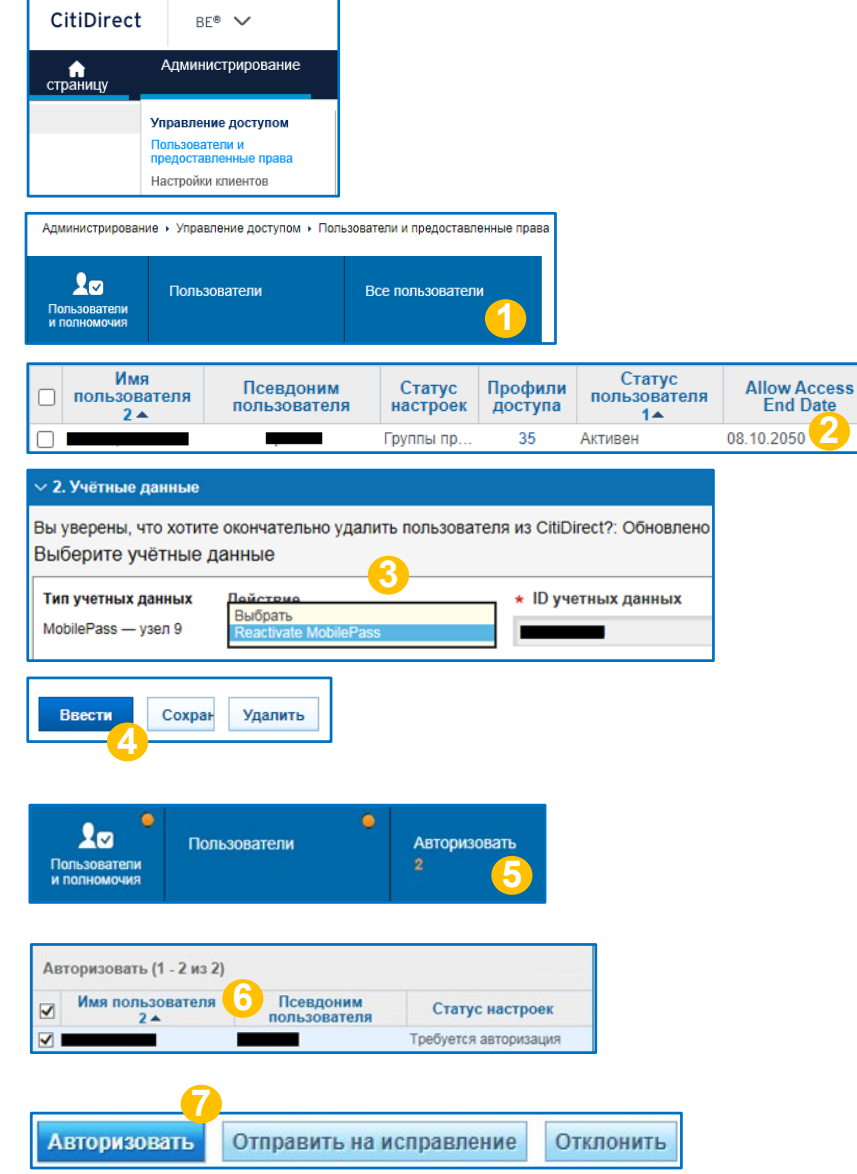

# Перевыпуск Safenet-карты

3

5

6

8

#### АДМИНИСТРИРОВАНИЕ CITIDIRECT BE

Вход в систему CitiDirect BE | Safeword-карта

Вход в систему CitiDirect BE | MobilePass

Создание нового пользователя | Сведения о пользователе

Создание нового пользователя | Учетные данные

Создание нового пользователя | Полномочия пользователя

Авторизация изменений пользователя

Продление срока доступа пользователя

Реактивация MobilePass

Перевыпуск Safenet-карты

Повторная отправка пин-кода к Safenet-карте

Удаление пользователя

Клиентские параметры

Настройка потоков данных | Создать новый поток данных

Настройка потоков данных | Редактировать поток данных

Профили доступа | Новый профиль

Профили доступа | Редактировать профиль

Полномочия пользователей | Создать

Полномочия пользователей | Редактировать

Контактные детали DCS

Администраторы системы могут перевыпустить Safenet-карту для пользователя

Обратите внимание, что при перевыпуске карты пользователь остается без доступа на время доставки новой карты, поэтому заранее планируйте время перевыпуска.

Перейдите в меню Администрирование – Пользователи и предоставленные права – Пользователи и полномочия – Пользователи – Все пользователи, чтобы перевыпустить карту

Кликните по имени пользователя для перехода в детальную форму

В секции **2. Учетные данные** найдите учетные данные Запрос-Ответ – Хост 9 и удалите карту (синий крестик в правом верхнем углу)

Нажмите Добавить учетные данные

Выберите Запрос-Ответ Хост 9 и убедитесь, что действие в общем списке указано как Получить новый идентификатор Safeword

Нажмите **Ввести**, чтобы отправить изменения на авторизацию

Попросите другого администратора зайти в Пользователи и полномочия – Пользователи – Авторизовать

Нажмите Авторизовать, чтобы подтвердить изменения

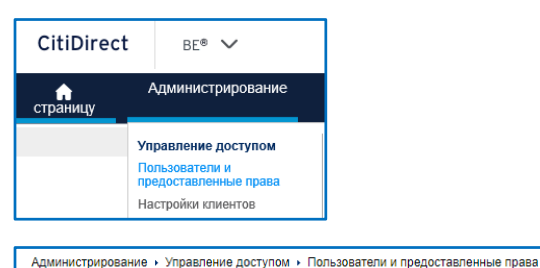

Попьзователи

20

Пользователи и полномочия

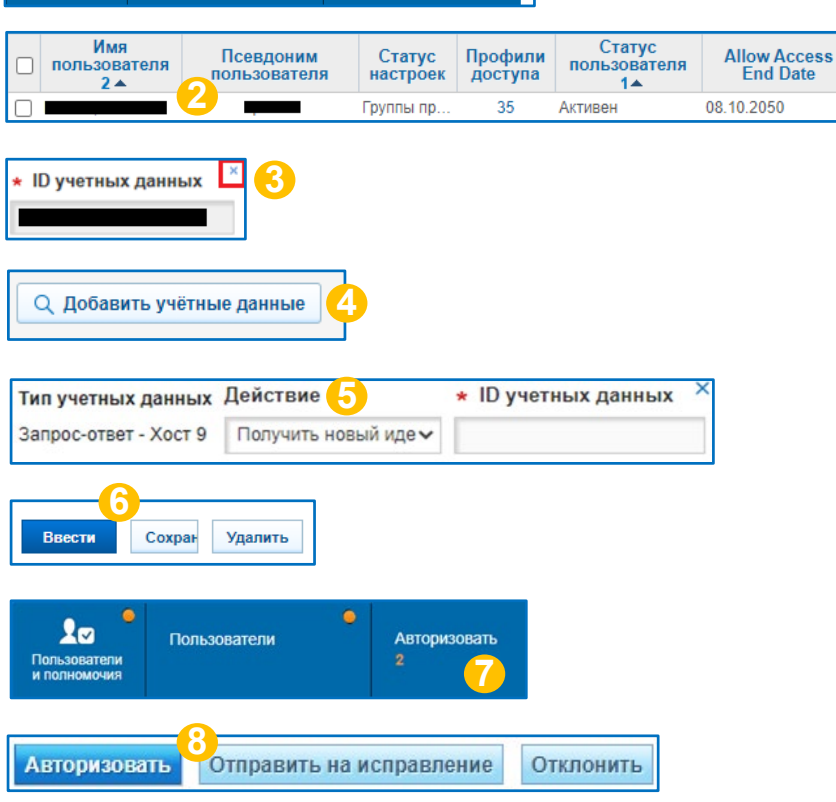

Все попьзователи

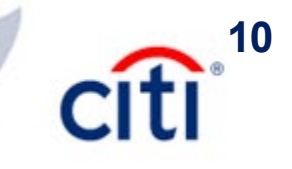

### Повторная отправка пин-кода к Safenet-карте

2

3

4

5

6

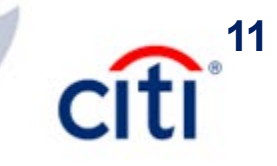

#### АДМИНИСТРИРОВАНИЕ CITIDIRECT BE

- Вход в систему CitiDirect BE | Safeword-карта
- Вход в систему CitiDirect BE | MobilePass
- Создание нового пользователя | Сведения о пользователе
- Создание нового пользователя | Учетные данные
- Создание нового пользователя | Полномочия пользователя
- Авторизация изменений пользователя
- Продление срока доступа пользователя
- Реактивация MobilePass
- Перевыпуск Safenet-карты
- Повторная отправка пин-кода к Safenet-карте
- Удаление пользователя
- Клиентские параметры
- Настройка потоков данных | Создать новый поток данных
- Настройка потоков данных | Редактировать поток данных
- Профили доступа | Новый профиль
- Профили доступа | Редактировать профиль
- Полномочия пользователей | Создать
- Полномочия пользователей | Редактировать
- Контактные детали DCS

Пин-коды к карте направляется пользователю по электронной почте с автоматического адреса citidirectbe.notifications@citi.com

Администраторы в случае необходимости могут инициировать повторную оправку пин-кода

Перейдите в меню Администрирование – Пользователи и предоставленные права – Пользователи и полномочия – Пользователи – Все пользователи, чтобы отправить пин-код повторно

Кликните по имени пользователя для перехода в детальную форму

В секции **2. Учетные данные** выберите из выпадающего списка действие **Повторно выслать пин код по электронной почте** или **Повторно выслать пин-код по СМС**.

Е-мейл адрес и номер мобильного телефона будут взяты из профиля пользователя

Нажмите **Ввести**, чтобы отправить изменения на авторизацию

Попросите другого администратора зайти в Пользователи и полномочия – Пользователи – Авторизовать

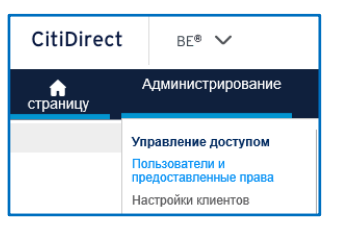

| Администрирован                   | ие • Управление доступом • Пол | пьзователи и предоставленные права |
|-----------------------------------|--------------------------------|------------------------------------|
| Д<br>Пользователи<br>и полномочия |                                | Все пользователи                   |

|  | Имя<br>пользователя<br>2 ▲ | п | Псевдоним<br>ользователя | Статус<br>настроек | Профили<br>доступа | Статус<br>пользователя<br>1▲ | Allow Access<br>End Date |
|--|----------------------------|---|--------------------------|--------------------|--------------------|------------------------------|--------------------------|
|  |                            | 2 |                          | Группы пр          | 35                 | Активен                      | 08.10.2050               |

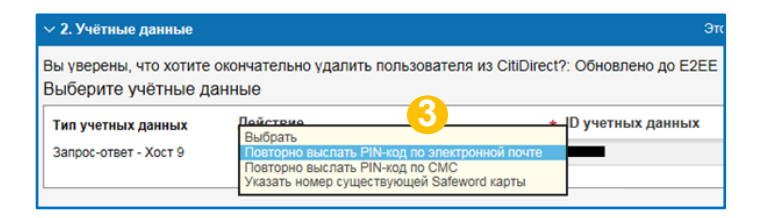

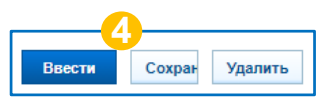

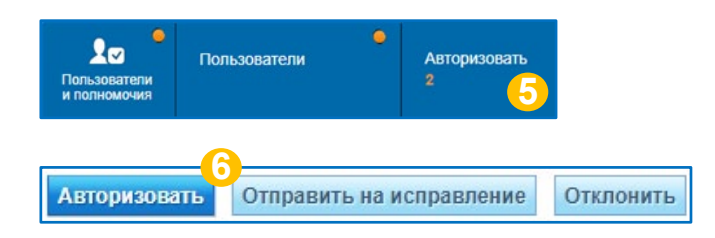

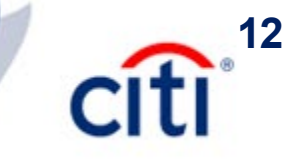

### Удаление пользователя

#### АДМИНИСТРИРОВАНИЕ CITIDIRECT BE

Вход в систему CitiDirect BE | Safeword-карта

Вход в систему CitiDirect BE | MobilePass

Создание нового пользователя | Сведения о пользователе

Создание нового пользователя | Учетные данные

Создание нового пользователя | Полномочия пользователя

2

3

4

5

6

- Авторизация изменений пользователя
- Продление срока доступа пользователя
- Реактивация MobilePass
- Перевыпуск Safenet-карты
- Повторная отправка пин-кода к Safenet-карте
- Удаление пользователя
- Клиентские параметры
- Настройка потоков данных | Создать новый поток данных
- Настройка потоков данных | Редактировать поток данных
- Профили доступа | Новый профиль
- Профили доступа | Редактировать профиль
- Полномочия пользователей | Создать

Полномочия пользователей | Редактировать

Контактные детали DCS

Удаленные пользователи восстановлению не подлежат.

Если пользователь отмечен значком ⊘ то он уже был удален из системы.

Перейдите в меню Администрирование – Пользователи и предоставленные права – Пользователи и полномочия – Пользователи – Все пользователи, чтобы удалить пользователя

Кликните по имени пользователя для перехода в детальную форму

Нажмите **Удалить**, чтобы отправить пользователя на авторизацию по удалению

Попросите другого администратора зайти в Пользователи и полномочия – Пользователи – Авторизовать

Записи нужно выделить галочкой для авторизации

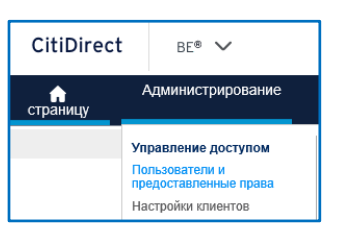

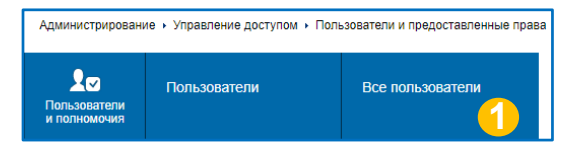

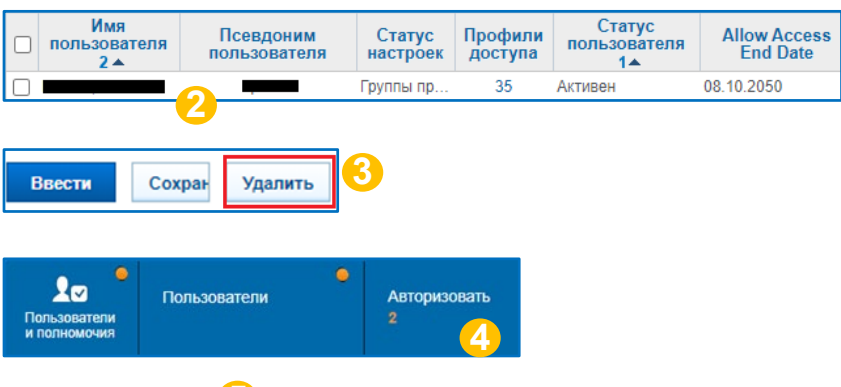

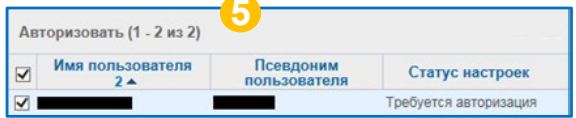

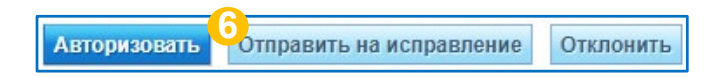

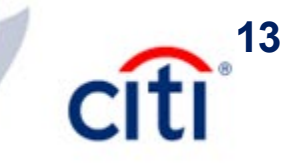

### Клиентские параметры

#### АДМИНИСТРИРОВАНИЕ CITIDIRECT BE

- Вход в систему CitiDirect BE | Safeword-карта
- Вход в систему CitiDirect BE | MobilePass
- Создание нового пользователя | Сведения о пользователе
- Создание нового пользователя | Учетные данные
- Создание нового пользователя | Полномочия пользователя

2

3

4

5

6

- Авторизация изменений пользователя
- Продление срока доступа пользователя
- Реактивация MobilePass
- Перевыпуск Safenet-карты
- Повторная отправка пин-кода к Safenet-карте
- Удаление пользователя
- Клиентские параметры
- Настройка потоков данных | Создать новый поток данных
- Настройка потоков данных | Редактировать поток данных
- Профили доступа | Новый профиль
- Профили доступа | Редактировать профиль
- Полномочия пользователей | Создать
- Полномочия пользователей | Редактировать
- Контактные детали DCS

Конфигурация клиента позволяет настроить ряд значений по умолчанию для системы СитиДирект, таких как базовая валюта системы, метод нумерации платежей и прочее.

Значения параметров повлияют на работу всех пользователей системы.

Перейдите в меню Администрирование – Настройки клиентов – Настройки клиента – Клиентские параметры - New – Все клиентские параметры

Кликните по названию класса обслуживания как по ссылке, чтобы перейти к деталям.

- Например, класс **Global** позволяет настроить параметры даты, суммы, тип учетных данных по умолчанию.
- Класс **Payments** позволяет настроить способ нумерации платежей, базовую валюту и другие параметры.

При выборе **Префикс Авто** значение, указанное в Идентификатор префикса будет автоматически подставляться в поле **Номер платежного поручения**, но его можно будет дополнить вручную.

Полностью автоматический метод нумерации подразумевает, что система будет генерировать номер платежа сама, и поменять его вручную невозможно.

Нажмите Ввести, чтобы отправить изменения на авторизацию.

Попросите другого администратора зайти в Настройки клиента – Клиентские параметры - New – Авторизовать и выделить записи галочкой для авторизации

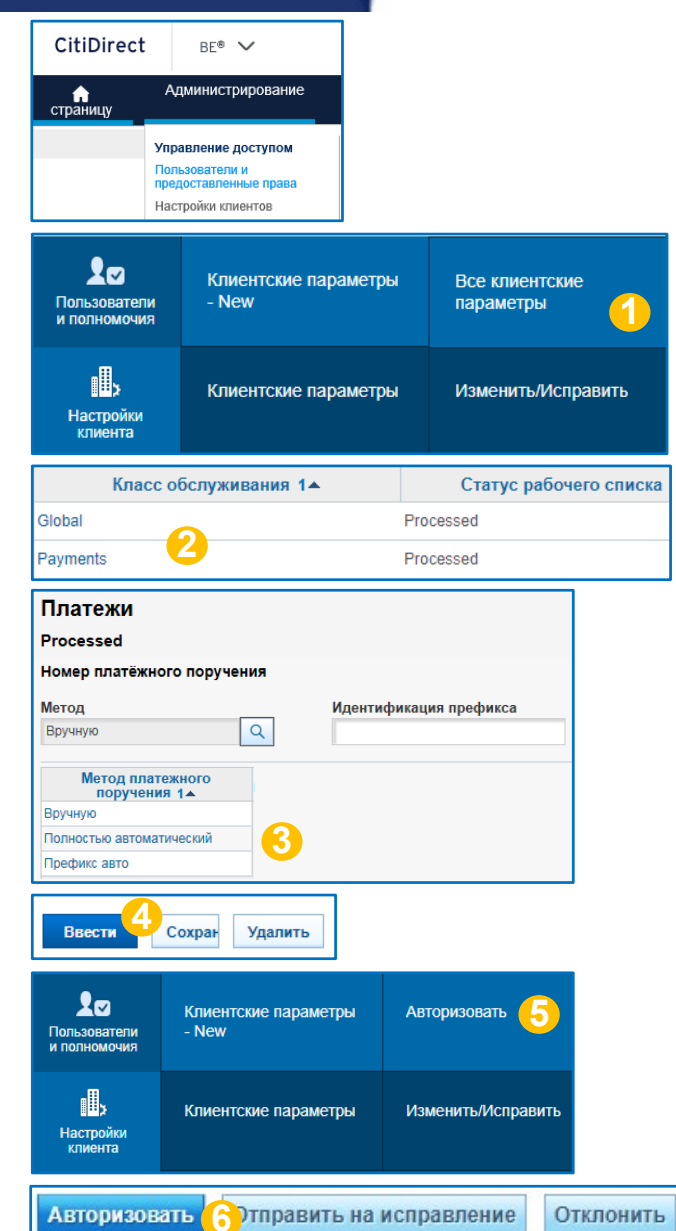

# Настройка потоков данных | Создать новый поток данных

#### АДМИНИСТРИРОВАНИЕ CITIDIRECT BE

Вход в систему CitiDirect BE | Safeword-карта

Вход в систему CitiDirect BE | MobilePass

Создание нового пользователя | Сведения о пользователе

Создание нового пользователя | Учетные данные

Создание нового пользователя | Полномочия пользователя

Авторизация изменений пользователя

Продление срока доступа пользователя

Реактивация MobilePass

Перевыпуск Safenet-карты

Повторная отправка пин-кода к Safenet-карте

Удаление пользователя

Клиентские параметры

Настройка потоков данных | Создать новый поток данных

Настройка потоков данных | Редактировать поток данных

Профили доступа | Новый профиль

Профили доступа | Редактировать профиль

Полномочия пользователей | Создать

Полномочия пользователей | Редактировать

Контактные детали DCS

Поток данных позволяет задать порядок обработки транзакций (платежей, административных сообщений, библиотек и т.д.) с определенными параметрами. Для каждого сервиса параметры потока данных разные.

Как это работает: когда транзакция вводится в систему, СитиДирект анализирует ее основные параметры (сумма, номер счета и т.д.) и сравнивает с созданными в системе потоками данных. Под какой поток подходят критерии транзакции, по такому система и направит транзакцию на обработку.

Перейдите в меню Администрирование – Настройки клиентов – Настройки клиента – Поток данных- New – Создать, чтобы создать новый поток данных.

Введите название потока данных ЛАТИНИЦЕЙ.

Выберите класс обслуживания (например, Платежи / Payments)

#### Настройте критерии ввода.

Например, для Платежей можно выбрать несколько условий, по которым будут разделяться потоки обработки. Часто используемые критерии: сумма, метод оплаты, счет.

#### Настройте критерии вывода.

5

Для Платежей здесь выбирается количество уровней авторизации и подписантов, а также требуется ли только авторизация, либо еще дополнительные действия (например, отправка в банк). Всего доступно 9 уровней по 9 авторизаторов на каждом.

Нажмите Ввести, чтобы направить поток на авторизацию

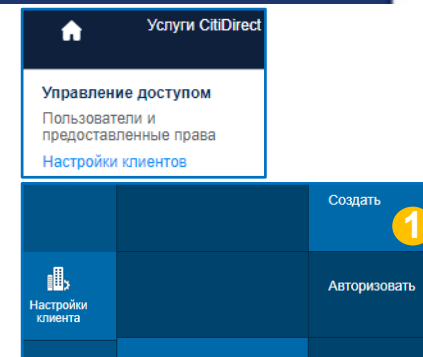

Поток данных - New

| Создать поток данных                                     | Выбрать класс обслуживания 🛞      |
|----------------------------------------------------------|-----------------------------------|
| Настроить системный поток данных.                        | Помек                             |
| * Наименование потока данных<br>2                        | Поиск                             |
| Класс обслуживания<br>Чтобы продолжить, выберите сервис. | Доступные услуги (19)<br>Рауменts |
| Q Выбрать класс обслуживания                             |                                   |
|                                                          | Выбрать Отменить                  |

Все потоки данных

**1**<sup>14</sup>

|                                                        | 4         | неооходимая регистрация | 1 |
|--------------------------------------------------------|-----------|-------------------------|---|
| Уровень авторизации 1                                  |           | Выбрать                 |   |
| ребуется отправка в ба                                 | нк        | Требуется проверка      |   |
| Select                                                 | ~         | Select                  | ~ |
|                                                        |           |                         | _ |
| Настроить критерии вывода                              | 5         |                         |   |
| Настроить критерии вывода<br>Требуется отправка в банк | 5<br>□ TF | ебуется проверка        |   |

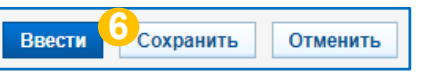

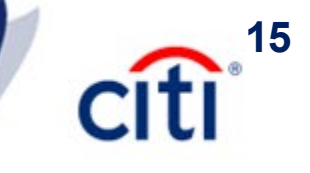

# Настройка потоков данных | Редактировать поток данных

#### АДМИНИСТРИРОВАНИЕ CITIDIRECT BE

Вход в систему CitiDirect BE | Safeword-карта

Вход в систему CitiDirect BE | MobilePass

Создание нового пользователя | Сведения о пользователе

Создание нового пользователя | Учетные данные

Создание нового пользователя | Полномочия пользователя

Авторизация изменений пользователя

Продление срока доступа пользователя

Реактивация MobilePass

Перевыпуск Safenet-карты

Повторная отправка пин-кода к Safenet-карте

Удаление пользователя

Клиентские параметры

Настройка потоков данных | Создать новый поток данных

Настройка потоков данных | Редактировать поток данных

Профили доступа | Новый профиль

Профили доступа | Редактировать профиль

Полномочия пользователей | Создать

Полномочия пользователей | Редактировать

Контактные детали DCS

#### Пример.

Условия:

2

3

4

5

6

8

9

- Платежи до 1000 руб. должны быть авторизованы 1 подписантом на 1-ом уровне
- Платежи свыше 1000 руб. должны быть авторизованы двумя подписантами 1 и 2 уровня

Перейдите в меню Администрирование – Настройки клиентов – Настройки клиента – Поток данных- New – Все потоки данных

Нажмите на название потока, чтобы перейти к деталям

Нажмите на значок лупы, чтобы выбрать новый или изменить выбранный критерий

Если нужно добавить критерий, то выделите галочкой критерий в верхней части экрана и нажмите **Добавить** 

Если нужно удалить критерий, то нажмите на Удалить в нижней части экрана рядом с критерием

После всех исправлений нажмите ОК

Нажмите Ввести, чтобы направить на одобрение

Нажмите **Удалить**, чтобы удалить поток. Удалить можно все потоки, кроме потоков по умолчанию (DEFAULT)

Попросите другого администратора нажать Авторизовать на вкладке Администрирование – Настройки клиентов – Настройки клиента – Поток данных- New –Авторизовать

| • Наименование потока данных<br><1000        | ★ Наименование потока данных<br>>1000       |
|----------------------------------------------|---------------------------------------------|
| Класс обслуживания                           | Класс обслуживания                          |
| Payments                                     | Payments                                    |
| Q. Выбрать класс обслуживания                | Q Выбрать класс обслуживания                |
| <ul> <li>Настроить критерии ввода</li> </ul> | 💛 Настроить критерии ввода                  |
| Сумма Код группы шаблонов Q                  | Сумма<br>1,001 999,999,999,999 Q            |
| 🔗 Настроить критерии вывода                  | Настроить критерии вывода                   |
| Уровень авторизации Необходимая регистрация  | Уровень авторизации Необходимая регистрация |
| Уровень авторизации 1 Пользователь 🗸         | Уровень авторизации 1 Пользователь У        |
|                                              | Уровень авторизации 2 1 Пользователь У      |

| Услуги CitiDi<br>Управление доступом                          | rect<br>Ш⇒≻<br>Настройки<br>клиента | Клиент  | ские параметры  | Авториз | овать        |   |
|---------------------------------------------------------------|-------------------------------------|---------|-----------------|---------|--------------|---|
| Пользователи и<br>предоставленные права<br>Настройки клиентов | 1                                   | Поток   | данных - New    | Все пот | оки данных ( | 1 |
| Наименование потока<br>данных 2 🔺                             | Класс обслужив                      | ания 1🔺 | Статус рабочего | списка  |              |   |
| DEFAULT                                                       | Payments                            |         | Processed       |         |              |   |

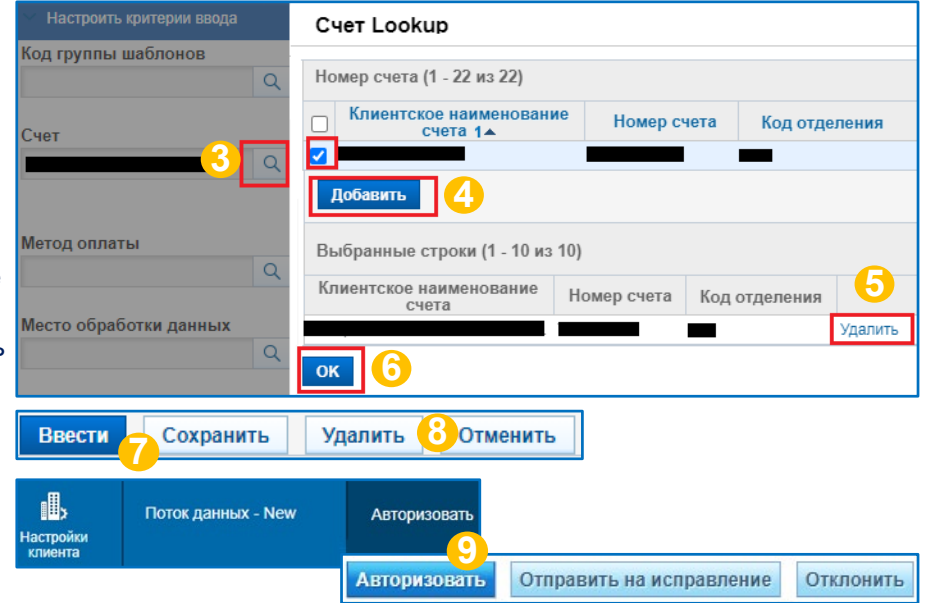

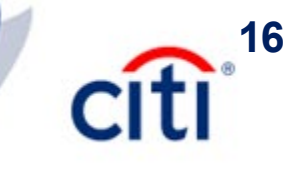

# Профили доступа | Новый профиль

3

4

5

6

#### АДМИНИСТРИРОВАНИЕ CITIDIRECT BE

- Вход в систему CitiDirect BE | Safeword-карта
- Вход в систему CitiDirect BE | MobilePass
- Создание нового пользователя | Сведения о пользователе
- Создание нового пользователя | Учетные данные
- Создание нового пользователя | Полномочия пользователя
- Авторизация изменений пользователя
- Продление срока доступа пользователя
- Реактивация MobilePass
- Перевыпуск Safenet-карты
- Повторная отправка пин-кода к Safenet-карте
- Удаление пользователя
- Клиентские параметры
- Настройка потоков данных | Создать новый поток данных
- Настройка потоков данных | Редактировать поток данных
- Профили доступа | Новый профиль
- Профили доступа | Редактировать профиль
- Полномочия пользователей | Создать
- Полномочия пользователей | Редактировать
- Контактные детали DCS

Профили доступа – набор функций, который позволяет дать/ограничить доступ к сервисам в СитиДиректе.

В каждой системе имеется набор профилей, созданных по умолчанию. Можно воспользоваться ими для работы, либо создать свои собственные.

Профили могут быть добавлены пользователям только тогда, когда имеют статус **Обработано** 

Перейдите в меню Администрирование – Пользователи и предоставленные права – Пользователи и полномочия – Профили доступа – Создать

Введите наименование и описание профиля латиницей.

Выберите набор сервисов.

- Нажмите на название сервиса, чтобы добавить целиком без уточнений.
- Нажмите на +, чтобы выбрать критерии

Рядом с некоторыми сервисами можно нажать на i, чтобы увидеть справку

Можно также скопировать набор сервисов из существующего профиля – целиком, либо выбрать только нужные, нажав на +

Нажмите **Ввести**, чтобы отправить изменения на авторизацию.

Попросите другого администратора нажать **Авторизовать** на вкладке **Администрирование – Пользователи и предоставленные права – Пользователи и полномочия – Профили доступа – Авторизовать**, чтобы одобрить изменения

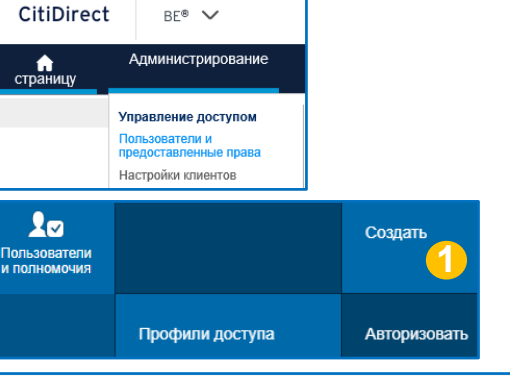

| Создать профиль доступа                                                      |            |  |  |
|------------------------------------------------------------------------------|------------|--|--|
| обавьте сервисы с левой панели и настройте профили доступа на правой панели. |            |  |  |
| * Наименование профиля доступа                                               | * Описание |  |  |

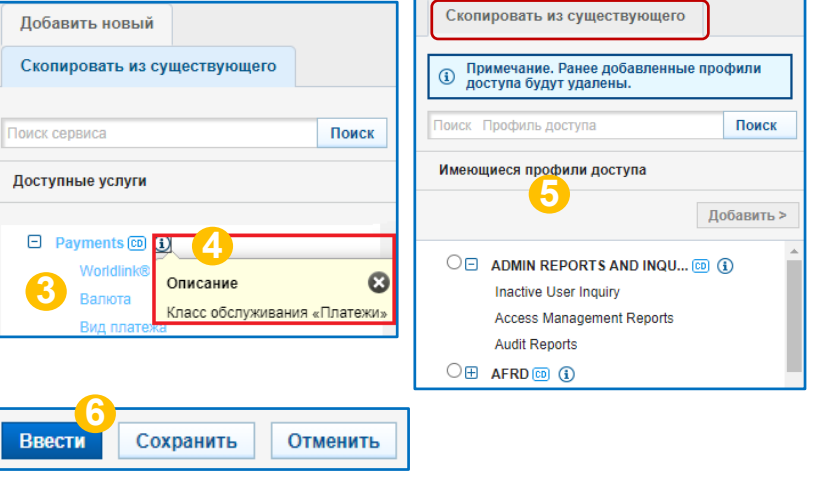

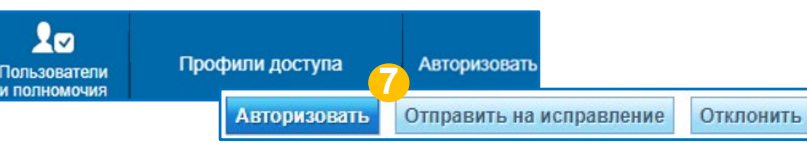

# Профили доступа | Редактировать профиль

3

4

5

6

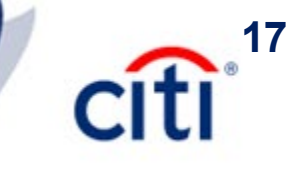

#### АДМИНИСТРИРОВАНИЕ CITIDIRECT BE

Вход в систему CitiDirect BE | Safeword-карта

Вход в систему CitiDirect BE | MobilePass

Создание нового пользователя | Сведения о пользователе

Создание нового пользователя | Учетные данные

Создание нового пользователя | Полномочия пользователя

Авторизация изменений пользователя

Продление срока доступа пользователя

Реактивация MobilePass

Перевыпуск Safenet-карты

Повторная отправка пин-кода к Safenet-карте

Удаление пользователя

Клиентские параметры

Настройка потоков данных | Создать новый поток данных

Настройка потоков данных | Редактировать поток данных

Профили доступа | Новый профиль

Профили доступа | Редактировать профиль

Полномочия пользователей | Создать

Полномочия пользователей | Редактировать

Контактные детали DCS

Профили доступа – набор функций, который позволяет дать/ограничить доступ к сервисам в СитиДиректе.

В каждой системе имеется набор профилей, созданных по умолчанию. Можно воспользоваться ими для работы, либо создать свои собственные.

Профили могут быть добавлены пользователям только тогда, когда имеют статус **Обработано** 

Перейдите в меню Администрирование – Пользователи и предоставленные права – Пользователи и полномочия – Профили доступа – Все профили доступа

Нажмите на название профиля, чтобы открыть его

В правой части находятся все добавленные сервисы. Выделите часть критериев или сервис целиком и нажмите Переместить, чтобы удалить.

Из левой части можно добавить сервисы.

Нажмите на название сервиса, чтобы добавить целиком без уточнений.

Нажмите на +, чтобы выбрать критерии

Нажмите **Ввести**, чтобы отправить изменения на авторизацию.

Попросите другого администратора нажать Авторизовать на вкладке Администрирование – Пользователи и предоставленные права – Пользователи и полномочия – Профили доступа – Авторизовать, чтобы одобрить изменения

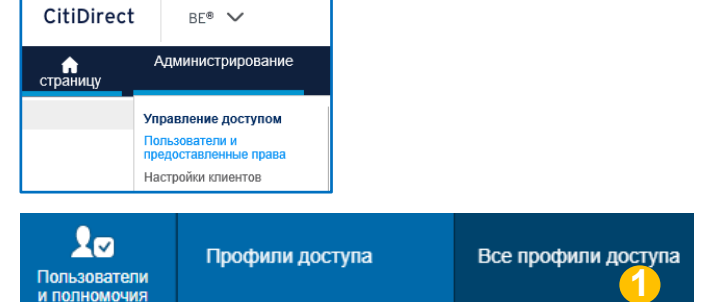

| Наименование профиля доступа 2 🔺 | Профиль доступа по<br>умолчанию | Статус рабочего<br>списка | Статус профиля доступа |
|----------------------------------|---------------------------------|---------------------------|------------------------|
| SYSTEM ADMINISTRATOR (1) 📧       | No                              | Processed                 | Active                 |
| SYSTEM ADMINISTRATOR (1) 🔟 🧹     | No                              | Processed                 | Active                 |

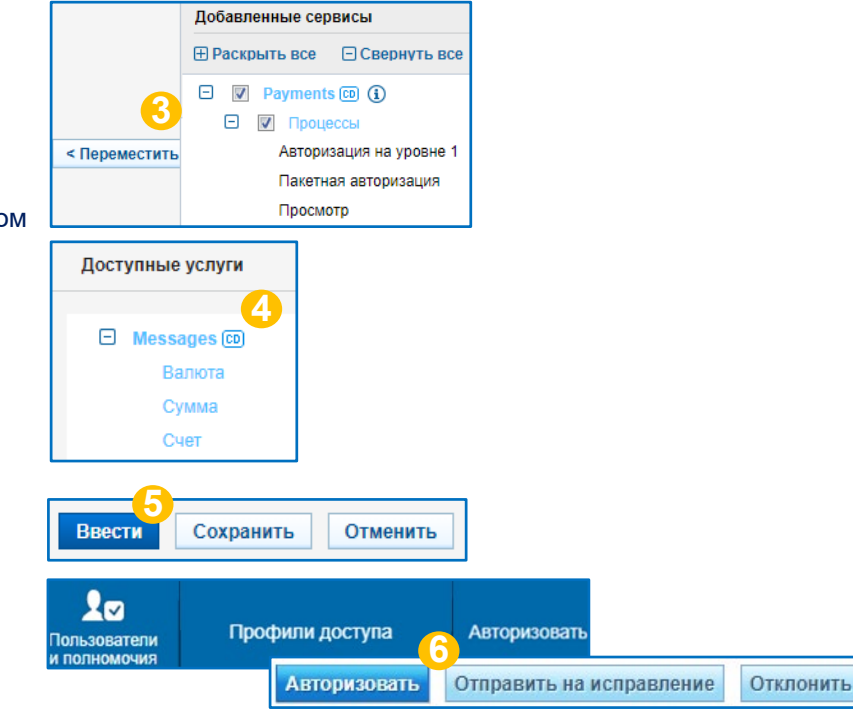

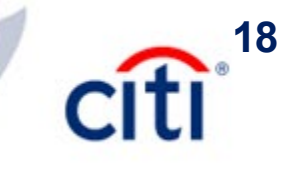

## Полномочия пользователей | Создать

2

3

4

5

6

8

9

#### АДМИНИСТРИРОВАНИЕ CITIDIRECT BE

- Вход в систему CitiDirect BE | Safeword-карта
- Вход в систему CitiDirect BE | MobilePass
- Создание нового пользователя | Сведения о пользователе
- Создание нового пользователя | Учетные данные
- Создание нового пользователя | Полномочия пользователя
- Авторизация изменений пользователя
- Продление срока доступа пользователя
- Реактивация MobilePass
- Перевыпуск Safenet-карты
- Повторная отправка пин-кода к Safenet-карте
- Удаление пользователя
- Клиентские параметры
- Настройка потоков данных | Создать новый поток данных
- Настройка потоков данных | Редактировать поток данных
- Профили доступа | Новый профиль
- Профили доступа | Редактировать профиль
- Полномочия пользователей | Создать
- Полномочия пользователей | Редактировать
- Контактные детали DCS

Если ранее при создании пользователя не были добавлены полномочия, то их можно добавить через меню Администрирование – Пользователи и предоставленные права – Пользователи и полномочия – Полномочия пользователя – Создать

Выделите пользователя и кликните Select (Выбрать).

Можно скопировать пользователю полномочия другого пользователя. Нажмите на ссылку, выберите имя пользователя, с кого копируются полномочия

Или просто выберите нужные права и добавьте их пользователю. Все профили находятся в левой части экрана, выделите нужные галочкой. Кликните на название профиля как по ссылке, чтобы увидеть функции, которые включает в себя профиль

Нажмите Добавить, чтобы добавить профили

В правой части экрана находятся все добавленные профили, а также можно увидеть название системы СитиДирект.

Для удаления профилей нужно выделить галочкой профили из списка добавленных и нажать кнопку Удалить

После добавления всех необходимых настроек нажмите **Ввести**, чтобы изменения были отправлены на авторизацию

Попросите другого администратора нажать Авторизовать на вкладке Администрирование – Пользователи и предоставленные права – Пользователи и полномочия – Профили доступа – Авторизовать

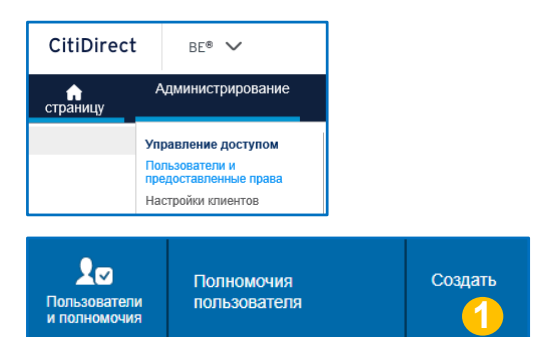

и полномочия

| 1 Select User 2 Добавить профили доступа           |            |             |                 |  |
|----------------------------------------------------|------------|-------------|-----------------|--|
| тобы начать, выберите пользователя в таблице ниже. |            |             |                 |  |
| Пользователи (1 - 1 из 1)                          |            |             |                 |  |
| User Name                                          | User Alias | User Status | Worklist Status |  |
| Processed                                          |            |             |                 |  |
| Select 2                                           |            |             |                 |  |

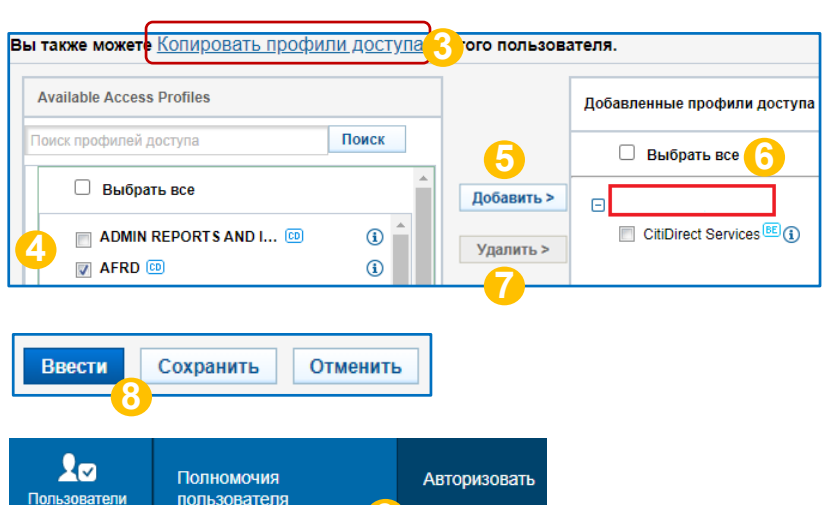

Отправить на исправление

Отклонить

Авторизовать

### Полномочия пользователей | Редактировать

2

3

Δ

5

6

8

9

10

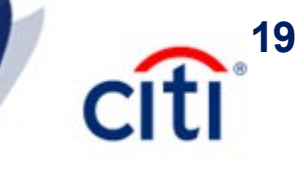

#### АДМИНИСТРИРОВАНИЕ CITIDIRECT BE

- Вход в систему CitiDirect BE | Safeword-карта
- Вход в систему CitiDirect BE | MobilePass
- Создание нового пользователя | Сведения о пользователе
- Создание нового пользователя | Учетные данные
- Создание нового пользователя | Полномочия пользователя
- Авторизация изменений пользователя
- Продление срока доступа пользователя
- Реактивация MobilePass
- Перевыпуск Safenet-карты
- Повторная отправка пин-кода к Safenet-карте
- Удаление пользователя
- Клиентские параметры
- Настройка потоков данных | Создать новый поток данных
- Настройка потоков данных | Редактировать поток данных
- Профили доступа | Новый профиль
- Профили доступа | Редактировать профиль
- Полномочия пользователей | Создать

Полномочия пользователей | Редактировать

Контактные детали DCS

Полномочия пользователя можно редактировать через меню Администрирование – Пользователи и предоставленные права – Пользователи и полномочия – Полномочия пользователя – Все полномочия пользователей

**Цифрой** обозначается количество назначенных полномочий. Нажмите на нее, чтобы увидеть название этих полномочий из общей сводки.

Нажмите на имя пользователя, чтобы открыть профиль.

Можно скопировать пользователю полномочия другого пользователя. Нажмите на ссылку, выберите имя пользователя, с кого копируются полномочия

Или просто выберите права и добавьте их пользователю. Все профили находятся в левой части экрана, выделите нужные галочкой. Кликните по названию профиля как по ссылке, чтобы увидеть добавленные в профиль сервисы

Нажмите Добавить, чтобы добавить профили

В правой части экрана находятся все добавленные профили и название системы СитиДирект.

Для удаления профилей выделите галочкой профили из списка добавленных и нажмите **Удалить** 

Нажмите Ввести, чтобы изменения были отправлены на авторизацию

Попросите другого администратора нажать Авторизовать на вкладке Администрирование – Пользователи и предоставленные права – Пользователи и полномочия – Профили доступа – Авторизовать

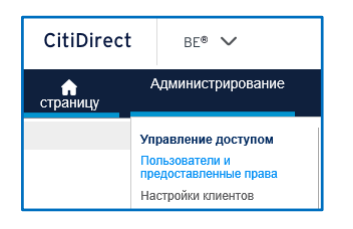

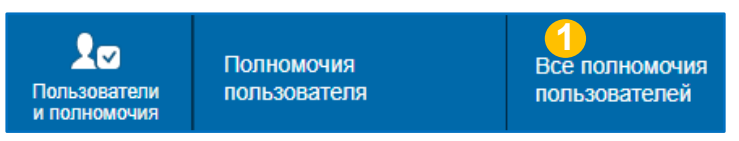

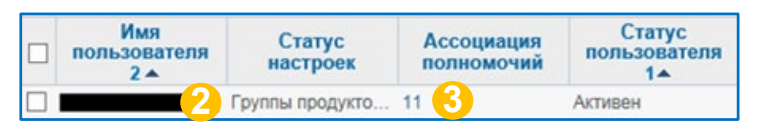

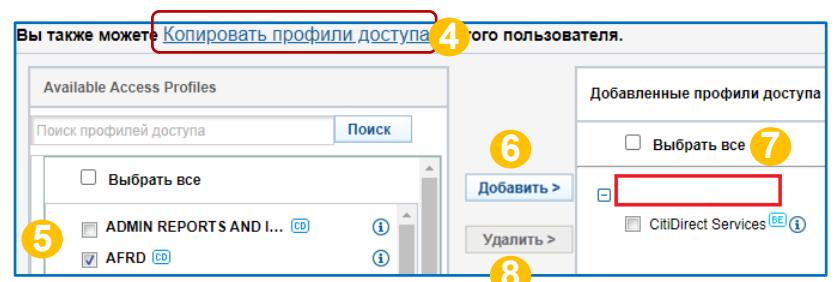

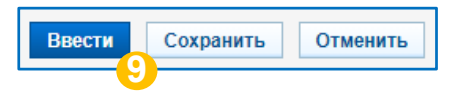

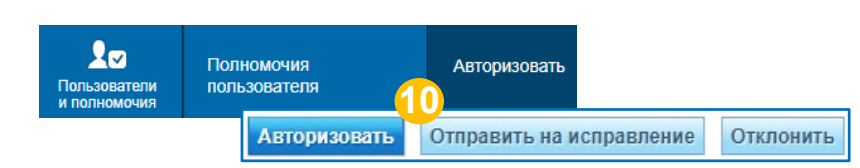

Treasury and Trade Solutions

# Техническая поддержка DCS

Контактная информация

**E-mail**: <u>ebs.russia@citi.com</u>

**Телефон:** +7 495 725 67 95 (9:00-18:00 MSK)

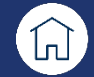

citi

© 2021 Citibank, N.A. All rights reserved. Citi and Citi and Arc Design are trademarks and service marks of Citigroup Inc. or its affiliates and are used and registered throughout the world.